### **Microsoft Office (2010)**

- balík kancelářských programů
- obsahuje:
  - MS Word textový editor
  - MS Excel tabulkový editor
  - MS Outlook poštovní (e-mailový) program
  - MS Access vytváření databází
  - o a další součásti...

#### **Microsoft Word**

- opakování: rozložení klávesnice, psaní písmen, čísel, symbolů, znaků, klávesové zkratky, označování textu do bloku, editace, formát textu, klávesy Delete, Home, End, Backspace, Caps Lock, Num Lock a jejich použití, použití numerické klávesnice
- klávesa Insert přepíná do modu přepisování
- WordArt písmo se speciálními vlastnostmi

| 👿   🛃 🕫 - O   🖛                               |            |                   |                           |                            |                   | Dokument      | 1 - Micr         | osoft W   | ord        |                    |                        |                   |                   |               |                                                                            |              |           |
|-----------------------------------------------|------------|-------------------|---------------------------|----------------------------|-------------------|---------------|------------------|-----------|------------|--------------------|------------------------|-------------------|-------------------|---------------|----------------------------------------------------------------------------|--------------|-----------|
| Soubor Domů                                   | Vložení    | Rozložení stránky | Reference                 | Korespondence              | Revize            | Zobrazen      | i                |           |            |                    |                        |                   |                   |               |                                                                            |              |           |
| Titulni Prázdná Kon<br>strana v stránka strán | ec Tabulka | Obrázek Klipart   | Obrazce SmartArt          | Graf Snímek<br>obrazovky * | Hypertex<br>odkaz | tový Záložka  | Křížový<br>odkaz | Záhlaví   | Zápatí     | Číslo<br>stránky * | A<br>Textové<br>pole * | Rychlé<br>části * | A<br>WordArt      | A<br>Iniciála | <ul> <li>Řádek podpisu *</li> <li>Datum a čas</li> <li>Objekt *</li> </ul> | π<br>Rovnice | Ω<br>Symb |
| L                                             | Tabulky    | E                 | · 2 · 1 · 1 · 1 · 1 · 2 · | 1+1+1+2+1+3+1              | 4 + 1 + 5 +       | 1 • 6 • 1 • 7 | * 1 * 8 *        | 1 9 1 1 1 | 0 • 1 • 11 | ; i • 12 • j •     | 13 ( ) 14 (            | 1 + 15 +          | WordAr<br>Vloží c | t<br>lo dokur | mentu zdobený text.                                                        | Symu         |           |
| 2                                             |            |                   |                           |                            |                   |               |                  |           |            |                    |                        |                   | O Dal             | ií nápov      | ědu zobrazíte stisknutí                                                    | m klávesy F  | F1.       |

- Panel nástrojů **WordArt** nástroje pro úpravu textu, barvy, tvaru
- Výplň obrazce výplň, přechod, textura, vzorek
- Obrys obrazce tloušťka, typ čáry
- Efekty obrazců stín, odraz, záře...
- Textové efekty zkosení, transformace...

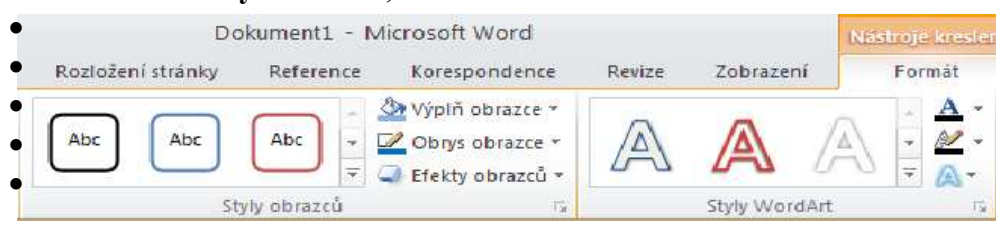

Úkol: Vytvořte ozdobný nápis. Použijte přitom co nejrozmanitější škáluá výše uvedených nástrojů. Zkus napodobit následující.

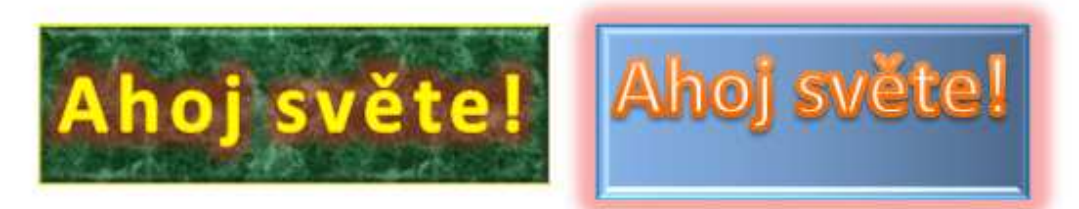

#### • Obrazce

Do textového dokumentu lze vkládat i obrazce nejrůznějších tvarů. Stačí na kartě Vložit kliknout na panel Obrazce.

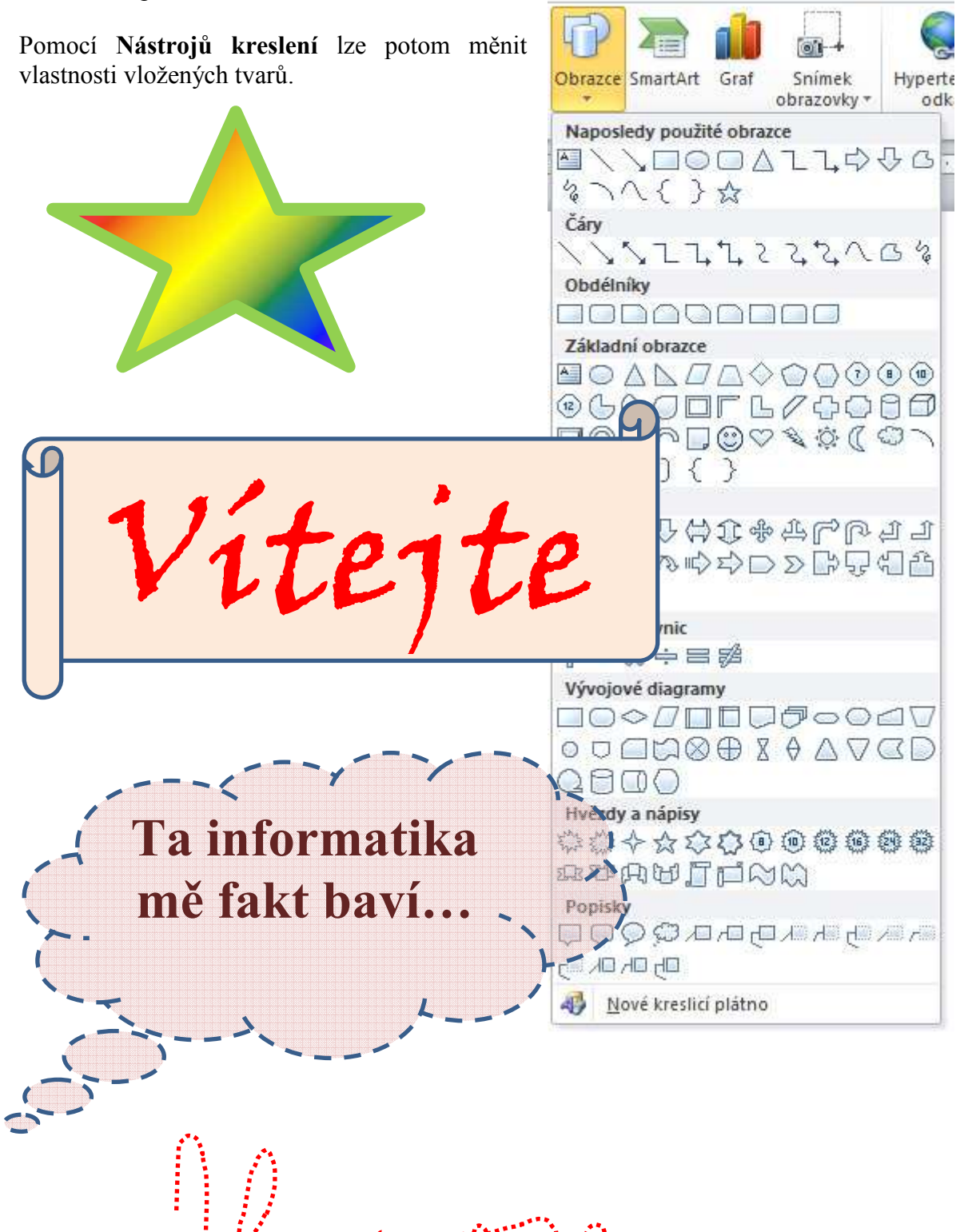

Úkol: Zkus napodobit, vyrob ozdobný nápis, komiksovou bublinu, diplom. Použij přitom co nejrozmanitější paletu ohraničení stránky, barvy stránky, Wordartu, obrazců, barev, obrysů, efektů...

## • Obrázky

Pomocí panelu Vložení – Obrázek můžeme do textu vkládat obrázek.

Úkol: Pomocí obrázků (např.) ze školního výletu vytvoř komiks. Obrázky by měly mít stejnou velikost, komiksové bubliny stejný typ a barvu – použij částečnou průhlednost.

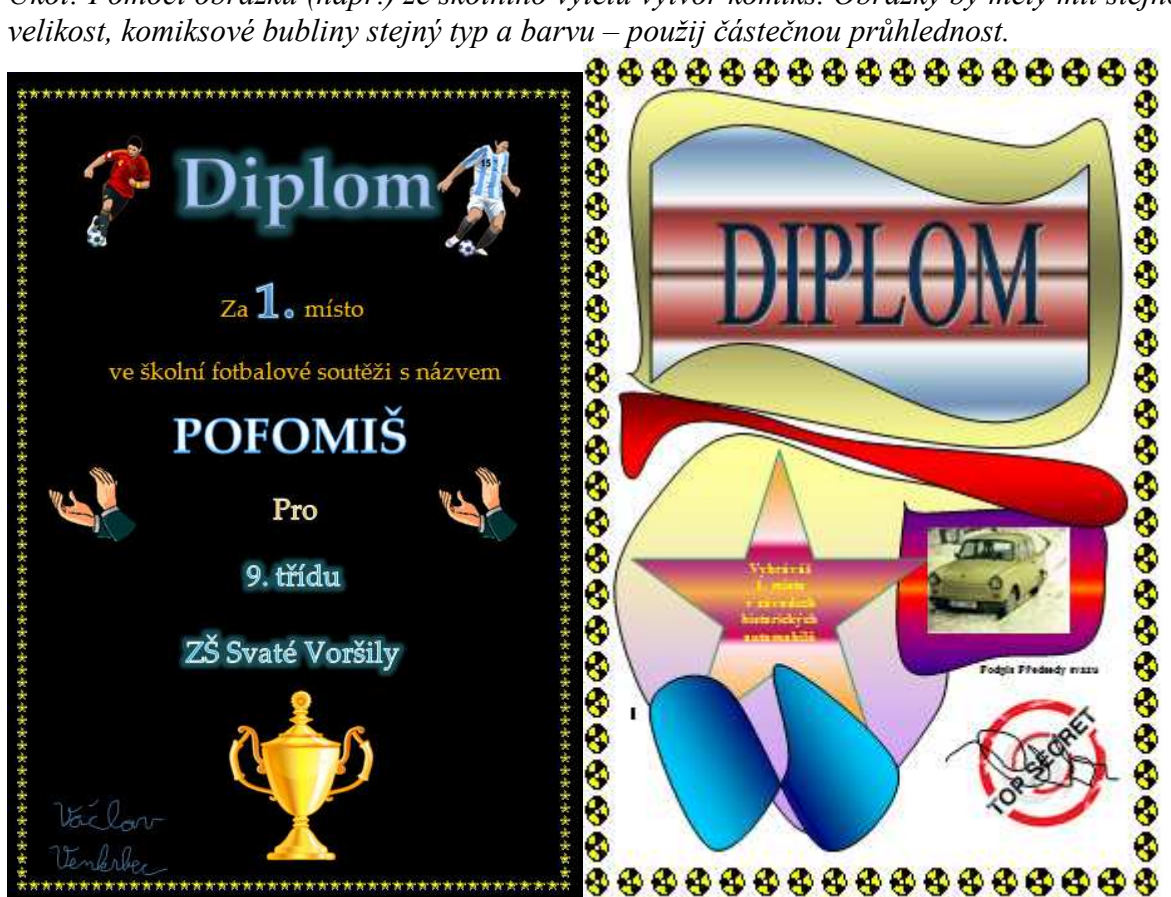

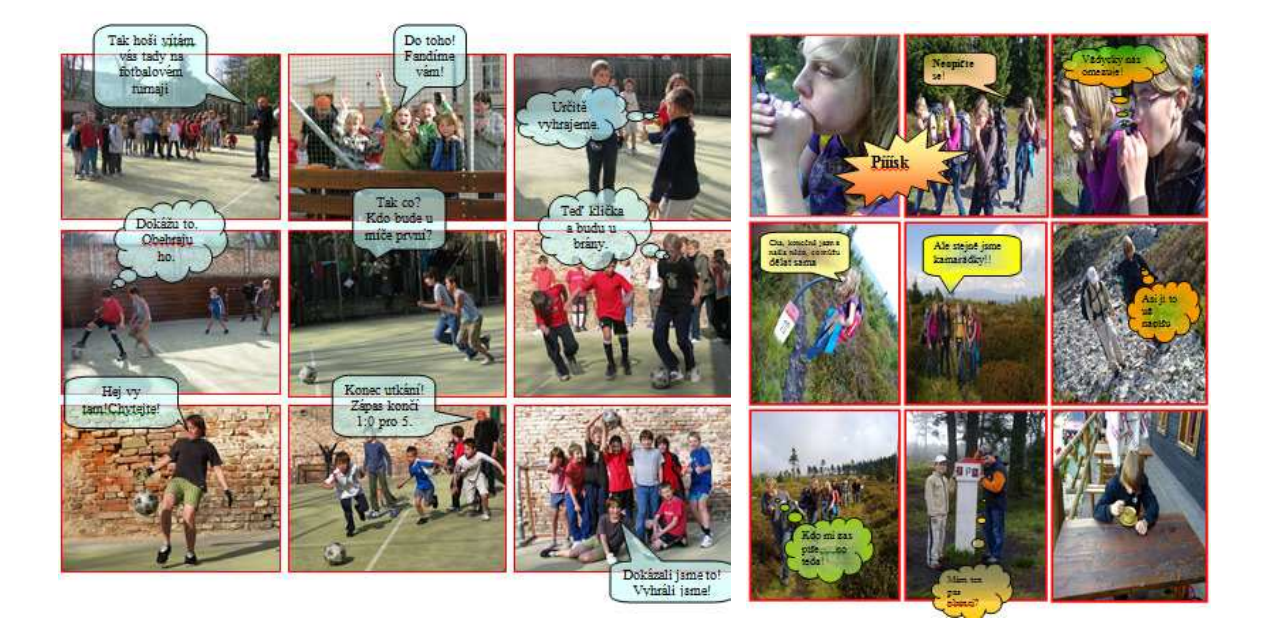

Poznámka: Při vkládání jakýchkoliv objektů do textu dbejte na nastavení jejich pozice. Kliknutím pravým tlačítkem na objekt a zvolením možnosti **Formát obrázku** (u obrazců **Zalamovat text**) a zvolením základních možností **V textu, Obdélník, Těsně, Před textem, Za textem** zajistíme, jak se bude obrázek, obrazec chovat vzhledem k ostatnímu textu.

| E * "症* 懂 律 負↓ ¶ AaBbCcDc                                        |                                                                                                    |
|------------------------------------------------------------------|----------------------------------------------------------------------------------------------------|
| Naposledy použité odrážky                                        | <pre> i= * i= * i= * i= * i= 2↓  i= = = =   \$=*   \$≥ * □  Odstavec</pre>                          |
| Knihovna odrážek<br>Žádné O I 4 🔆                                | Odrážky<br>Začne seznam s odrážkami.<br>Po kliknutí na šipku je možné<br>zvolit jině styly odrážek. |
| Odrážky dokumentu                                                |                                                                                                    |
| • 0                                                              |                                                                                                    |
| <u>Z</u> měnit úroveň seznamu<br><u>D</u> efinovat novou odrážku |                                                                                                    |
|                                                                  |                                                                                                    |

### • Odrážky a číslování

Úroveň odrážek směrem dolů měníme pomocí klávesy **Tab**. Opačným směrem se dostaneme pomocí klávesové zkratky **Shift – Tab.** Číslovaný seznam vytváříme podobným způsobem. Tvar odrážek i způsob číslování můžeme měnit v průběhu psaní, ale i dodatečně po vytvoření seznamu.

Úkol: Napiš drážkový seznam všech druhů listnatých stromů, na které si vzpomeneš. Úkol: Napiš číslovaný seznam povahových vlastností, kterých si na druhých ceníš. Úkol: Vymysli krátký test na volné téma o šesti otázkách po 3-4 možnostech.

# Test – Tělesná výchova

1.):) Jak se liší savci od plazů? 1.).) Kolik hráčů nastupuje při běžném fotbalovém utkání? A(: 22 a.:D Savel jaou tepiokravné B(: 20 b.:D Plast joou toplokrowni C(: 23 c.:D Plast jaou Brorodi D(: 21 2.).) Musí hráči v NHL nosit plexi jako ochranu očí? 2.):) Co charakterizuje šelmy? A(: Ano Buce an ME Gr.a B(: Ne b.:D Joou bylotravci C(: Co je to plexi? c.:D Joos masoliravci D(: Co je to NHL? 3.).) Kolik částí má basketbalové utkání? 3.):) Proč se placentálové jmenují placentálové? A(: 3 třetiny a.d) Mali placentu B(: 2 poloviny b.:D Maji val: C(: 5 pětin D(: 4 čtvrtiny c.:D Madou vajce 4.).) Z kolika metrů se v házené při faulu báže na bránu? 4.):) Čím se živí šelmy? A(: Ze 6 metrů a.cD Rootite B(: Z 9 metrů b.D Masan C(: Ze 7 metrů D(: Ani jedna odpověď není správná c.sD véstravol 5.).) Jak se v bassebalju říká odpalu ven z hříště? 5.):) Čím se živí hmyzožravci? A(: เป็นรัสดอง a.cD Vietravci B(: Homeran C(: Homerun b.:D Howymens D(: Homeous enannon Gr.o 6.).) Jak se řekne v hokeji anglicky zakázané uvolnění? 6.):) Čím se liší kytovci od ploutvonožců? Al: Offside B(: Buly a.d) Ploutvonotci maji ploutve b.:D Stytewel maji Mibry C(: king D(: Nemá anglický název c.sD Stavbou kostry

Pozorně si projdi předchozí text a zkus zodpovědět na následující otázky: Otázky ke shrnutí:

- 1. Které součásti obsahuje balík kancelářských programů Microsoft Office?
- 2. Vyhledej v dostupných zdrojích názvy jiných kancelářských programů.
- 3. Co to je WordArt? Jak ho použít? Které vlastnosti lze u WordArtu nastavit?
- 4. Jak používat Obrazce? Jak vložit předdefinované tvary? Jaké mají vlastnosti?
- 5. Jakým způsobem lze vkládat obrázky? Jak se vložené obrázky chovají vzhledem k okolnímu textu? Lze jejich "chování" nějak ovlivnit?
- 6. Vyhledej v dostupných zdrojích definici komiksu.
- 7. Jaký je rozdíl mezi číslovaným a nečíslovaným seznamem?
- 8. Lze dodatečně měnit vzhled odrážek?
- 9. Lze dodatečně měnit způsob číslování seznamu?
- 10. K čemu slouží klávesová zkratka Shift-Tab?
- 11. Kolik je odhadem v textu vložených grafických ukázek, obrázků? Kolik jich je tam přesně?

#### Pololetni pisemka